## Windows XP built in unzipping program

## To extract files from a zipped compressed folder in Windows XP

Open My Computer, and then locate the compressed folder.

Do one of the following:

To extract a single file or folder, double-click the compressed folder to open it. Then, drag the file or folder from the compressed folder to a new location.

## OR

To extract all files or folders, right-click the compressed folder, and then click **Extract All**. In the Compressed (zipped) Folders Extraction Wizard, specify where you want to store the extracted files.

To open My Computer, double-click the My Computer icon on the desktop.

You can identify compressed folders by the zipper on the folder icon.

If the file is protected with a password, you must provide the password before the file can be extracted to the folder you specify.

When you extract a file, a compressed version remains in the compressed folder. To delete the compressed version, right-click the file, and then click **Delete**.

When you extract a file from a compressed folder that is password protected, the extracted file is no longer protected.

## To add files to a zipped compressed folder using Windows XP

- 1. Open My Computer, and then locate the compressed folder.
- 2. Drag files to the compressed folder to compress them.

To open My Computer, double-click the **My Computer** icon on the desktop. Double-click programs and files in compressed folders to open them. You can identify compressed folders by the zipper on the folder icon.

NOTE: Installing a different compression program to Windows will remove Compressed (zipped) Folders from the right-click menu choices and replace it with the new compression program's icon e.g. Winzip.

Revised 5/30/2009 JMM